# Prosurv Pocket Quads.NET<sup>тм</sup> Yellowstone & Grand Teton National Parks Edition

Version 1.5

Installation & Quick Start Guide For Windows Mobile 2003 And Windows Mobile 2003SE Pocket PC's

**Contact Information** 

Prosurv, LLC 185 Louis Lamour Lane Clark, WY 82435

Toll-free 888-647-9500 Web site: www.prosurv.com E-mail: sales@prosurv.com techsupport@prosurv.com

## Thank you for purchasing Prosurv Pocket Quads.NET<sup>TM</sup> Yellowstone & Grand Teton **National Parks Edition!**

Please follow the instructions below for successful installation and use of Prosurv Pocket Quads.NET™.

- Configure your GPS Receiver with your Pocket PC. If using a Bluetooth® GPS Receiver, 1. please consult our Bluetooth GPS with Pocket Quads.NET guide, included on the CD for establish successful communication with your Pocket PC.
- 2. Install Pocket Quads.NET on your Pocket PC.
- 3. Copy the \Quads\ folder from the CD to your SD or CF card. A 1GB Flash card is recommended, since copying all of the Quads (topo maps) for Yellowstone and Grand Teton national parks requires about 650MB of storage. However, you could use a smaller card, such as a 512MB SD or CF card and simply copy a portion of the pre-processed Quads.
  - For example, if you only need the Yellowstone maps (and not Grand Teton), you could copy the following files:
    - All of the "C" files, such as C43110A1. Remember to copy both the • C43110A1.pcq file and the C43110A1 folder!
    - All of the "F" files, such as F43109E1 (.pcq files and folders)
    - All of the "O" files, starting with O44109xx AND ABOVE such as O44109A8 (.pcq files and folders). In other words, ALL OF THE LATITUDE 44 NORTH "O" QUADS AND ALL OF THE LATITUDE 45 NORTH "O" QUADS, BUT NOT THE LATITUDE 43 NORTH "O" QUADS.
    - This will give you all of the 1:24,000, 1:100,000, and 1:250,000 scale maps for • all of Yellowstone National Park. Total size of these files is about 471MB. And, you'll still have the 1:100.000 and 1:250.000 scale maps for *both* parks. When Pocket Quads.NET doesn't find a 1:24,000 scale map for your current position, it automatically looks for the 1:100,000 (then the 1:250,000) scale map.
    - Copy the USGS WY Names.cdb file to your SD or CF Card. This database allows you to use the Feature Name Search and Radial Search capabilities of Pocket Quads.NET. File size is about 7.1MB.

### **USGS Map Names**

The file names for each map are very significant. The USGS uses a file name structure that makes it easy to identify the type and location of each map: A "C" indicates a 1:250,000 scale map ٠ An "F" indicates a 1:100,000 scale map .

- •
- An "O" indicates a 1:24,000 (7.5' Quadrangle) map

The first two numbers are the bottom right corner's Latitude. The next three numbers are the bottom right corner's Longitude. From there, the Lat/Long is divided into 8 columns and rows. For 1:24,000 scale maps, the rows are A through H and the columns are 1 through 8, again starting from the lower right hand corner:

- A or 1=0'
- B or 2=7.5'
- C or 3=15'
- D or 4=22.5'
- E or 5=30'
- F or 6=37.5'
- G or 7=45'
- H or 8=52.5'

### NOTE:

By following the steps above, you could use two cards (perhaps a 512MB and a 256MB) and switch cards for the two National Parks (O44109xx and above for Yellowstone, and O43109xx and above (to O43111H2) for **Grand Teton National Park.** 

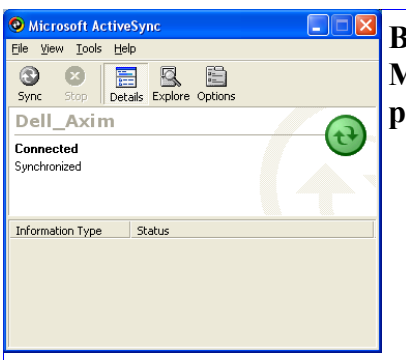

Before installing the Prosurv software, make sure that your Microsoft ActiveSync<sup>®</sup> program is running, and that it displays "Connected" and "Synchronized".

Pocket Quads.NET Yellowstone National Park Edition CD contains two installation files. Select the installation file that matches your Pocket PC's operating system:

- 1. You can check the version of your Pocket PC operating system by going to Start->Settings->System ->About on your Pocket PC:
  - A Pocket PC running Windows Mobile 2003 will appear as
    - Microsoft® Pocket PC
    - Version 4.20.xxxx
  - A Pocket PC running Windows Mobile 2003SE will appear as
    - Windows Mobile<sup>™</sup> 2003 Second Edition
    - Version 4.21.xxxx
- 2. Locate the installation file for your Pocket PC's operating system
  - For Windows Mobile 2003, use Pocket Quads.NET 1.5 for 2003.exe
  - For Windows Mobile 2003SE, use Pocket Quads.NET 1.5 for 2003SE.exe
- 3. Double-click the installation file that matches your operating system.

| WinZip Self-Extractor                                                                                                    |  |
|----------------------------------------------------------------------------------------------------|--|
| Thank you for purchasing Prosurv Pocket Quads.NET<br>Yellowstone National Park Edition!<br>This program is protected by International<br>Copyright Laws, and is (c) Copyright 2005<br>Dominic J. Whitham. Installation constitutes<br>your agreement to the End User License<br>Agreement contained within the documentation.<br>Click Yes to Install. |  |
| Yes <u>N</u> o                                                                                                    |  |

You must agree to the terms shown above by clicking Yes. The self-extracting software is now ready to install. Tap the Setup button to continue:

| WinZip Self-Extractor - Pocket Quads.NET 1.5 for 2 | 003SE.exe       |
|----------------------------------------------------|-----------------|
| 2. Pocket PC Connected & Synchronized              | ( <u>S</u> etup |
| 4. Read Prosurv Quick Start.pdf                    | Cancel          |
|                                                    | About           |

|                                                                                           |                                                                                                    | -                                                                                                    |  |  |
|-------------------------------------------------------------------------------------------|----------------------------------------------------------------------------------------------------|----------------------------------------------------------------------------------------------------|--|--|
|                                                                                           | Add/Remove Programs                                                                                                    |                                                                                                    |  |  |
|                                                                                           | Select a program's check box if you want to install it on your mobile device, or clear the check box if you want to remove the program from your device.                                                                                                    |                                                                                                    |  |  |
| Note: If a program that you installed is not listed, the program was                      |                                                                                                    |                                                                                                    |  |  |
| Installing Ap                                                                             | Installing Applications                                                                                                    |                                                                                                    |  |  |
| Install "Prosu                                                                            | Install "Prosurv LLC Pocket_Quads.NET" and other pending installations using the default application install directory?                                                                                                    |                                                                                                    |  |  |
|                                                                                           |                                                                                                    |                                                                                                    |  |  |
|                                                                                           | Program description<br>GPS on Topo Maps!<br>Space required for selected program<br>Space available on device:<br>Install program into the default<br>Remove from both locations<br>To remove the selected program fr<br>your device and this computer, clic | ns: 3500.5 K<br>29250.9 K<br>installation folder<br>fom both<br>ck Remove. <u>R</u> emove<br>Cancel <u>H</u> elp |  |  |
| Installing Appl                                                                           | ications                                                                                                    |                                                                                                    |  |  |
| Installing OpenNE                                                                         | Installing OpenNETCF SDF v1.2 The application and supporting files are now being installed                                                                                                    |                                                                                                    |  |  |
|                                                                                           |                                                                                                    |                                                                                                    |  |  |
|                                                                                           | Cancel                                                                                                    |                                                                                                    |  |  |
| Applicat                                                                                  | ion Downloading Complete                                                                                                    |                                                                                                    |  |  |
| Diesse d                                                                                  | pack your mobile device screep to see if addition                                                                                                    | al steps are pecessary to complete this installation                                                             |  |  |
| i lease ci                                                                                |                                                                                                    |                                                                                                    |  |  |
|                                                                                           | OK                                                                                                    |                                                                                                    |  |  |
|                                                                                           |                                                                                                    |                                                                                                    |  |  |
| The programs have now been copied over to your Pocket PC. Click the OK button on your PC. |                                                                                                    |                                                                                                    |  |  |

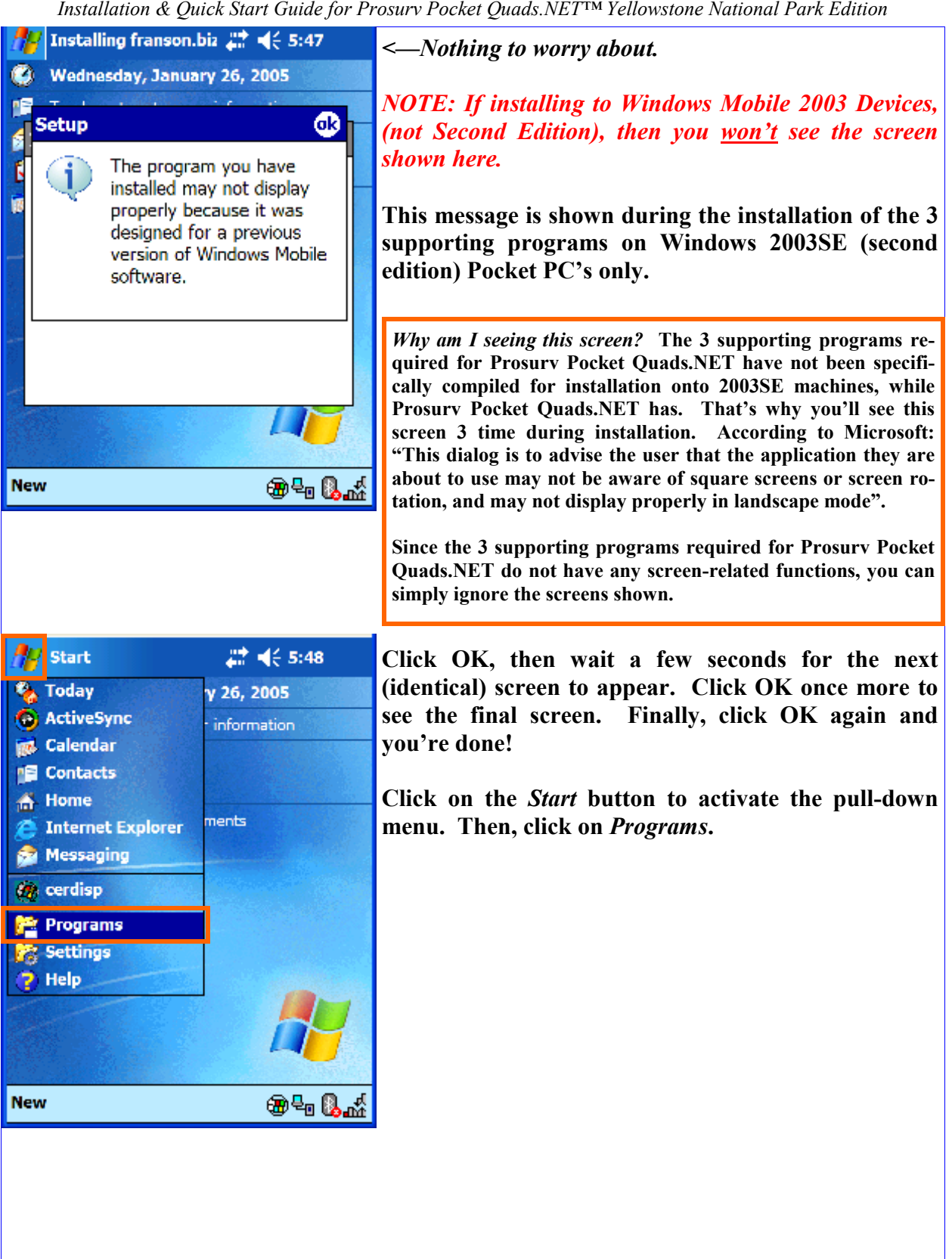

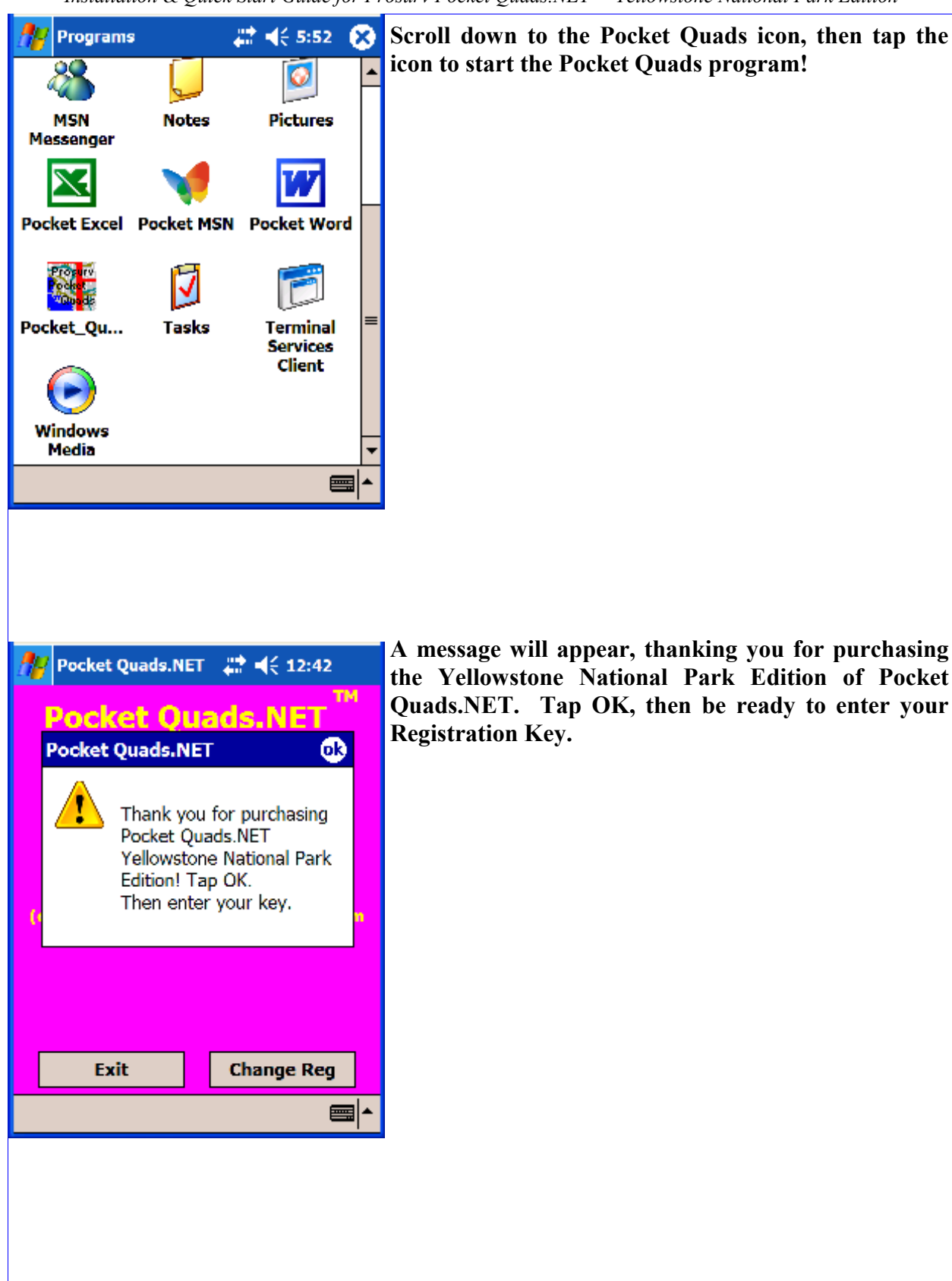

| Pocket Quads.NET       Image: Constraint of the second second seco | Your Registration Key is located on a sticker inside<br>the case. Enter your Registration Key in the four text<br>boxes shown on the display. Letters can be upper or<br>lower case. Tap the <i>Register</i> button to continue.<br><i>NOTE: Once you have installed the Prosurv software</i><br><i>and received and entered your key, you can perform a</i><br><i>Full Backup of your Pocket PC using Microsoft Active-</i><br><i>Sync</i> ®. |
|----------------------------------------------------------------------------------------------------|----------------------------------------------------------------------------------------------------|
| Pocket Quads     Job     ToSUIV   Pocket Quads.NET***   File Edit GPS     Market Quads     Market Quads     Market Quads     Market Quads     Market Quads                                                                                                    | Pocket Quads.NET is now up and running!                                                                                                    |

| Pocket Quads     Load Quad Sheet     New File     Open File     Import Points   Y Plot Imported Points   Export Points     About Pocket Quads.NET   Exit     File     Edit GPS     Image: State State S | Click on <i>New File</i> to create a new job file. The file is<br>where your GPS and other data will be stored.                 |
|----------------------------------------------------------------------------------------------------|----------------------------------------------------------------------------------------------------|
| Pocket Quads   Save As     Name:   Joc1   Folder:   None   Type:   Pocket Quads (*.ppq)   Location:   Main memory   OK   Cancel     123   1   2   3   4   5   6   7   8   9   0   Cancel     123   1   2   3   4   5   7   9   0   -   OK   Cancel     123   1   2   3   4   5   7   8   9   123   1   2   4   5   6   7   8   9   123   1   2   4   5   7   8   9   1   1   1   1   1   1   1   1   1   1   1   1   1   1   1   1   1   1   1   1   1   1   1   1   <                                                                                                    | Enter the name of your new job file. By default, job<br>files will be stored in the \My Documents\ folder of<br>your Pocket PC. |

| I 11 1 0 0 ·        | $1 C (C \cdot 1 C D)$     | $D 1 \neq O 1 NETTMV$         | 11 , $10$ $10$ $10$                     |
|---------------------|---------------------------|-------------------------------|-----------------------------------------|
| מאמנומנומי אי נאוומ | rk Mart ( illiae for Pros | μνν Ροςκεί ( μίασς ΝΕΙ ΤΝΙ γά | ριιοωςτούρ Νατιούαι Ράγκ Εαιτιού        |
|                     | n Siari Gaiae jor 1705    |                               | cito instolite i futional i and Eutiton |

| 🏄 Pocket Quads 🛛 👫 📢 7:14                                                                                                    | Click OK to create the new job file.                                                                                                    |
|----------------------------------------------------------------------------------------------------|----------------------------------------------------------------------------------------------------|
| Save As                                                                                                    |                                                                                                    |
| Name: doc1                                                                                                    |                                                                                                    |
| Folder: None 👻                                                                                                    |                                                                                                    |
| Type: Pocket Quads (*.ppq) 💌                                                                                                    |                                                                                                    |
| Location: Main memory 👻                                                                                                    |                                                                                                    |
| OK Cancel                                                                                                    |                                                                                                    |
| 123 1 2 3 4 5 6 7 8 9 0 - = ◆<br>Tab q w e r t y u i o p []<br>CAP a s d f g h j k l ; '<br>Shift z x c v b n m , . / ←<br>Ctl ăŭ ` \ ↓ t ← →                                                                                                    |                                                                                                    |
| Pocket Quads     doc1.non     rosurv   Pocket Quads.NET***     File Edit GPS     Image: State State Sta | Each topo quad sheet, or image, is made up of dozens of<br>smaller-sized tiles. These tiles, or slices, are automatically<br>loaded by Prosurv when needed, based on your GPS position.<br>Also, you can manually load slices by tapping within one of the<br>squares on the Overview.<br>The large rectangle on the upper left side of the<br>screen (below, left) is called the Overview display.<br>The Overview also shows the current Quad name and<br>the name of your current Job file. |

#### Info about the Pre-Processed Topo maps.

- A full-sized Topo Map can be 30MB or more when opened on a PC. Pocket PC's simply can't handle opening such a large image, due to the limited resources of Pocket PC's (such as memory). So, instead, Pocket Quads.NET uses tiles or slices of the map and loads the correct slice automatically when needed. The pre-processed topo maps included in this Edition were created using Prosurv Imaging's Batch Processing routine. The processed slices are stored in a folder created by Prosurv Imaging.
- Since this Edition already contains pre-processed Quads, you do not need Prosurv Imaging.
- Inside each folder are dozens of images. Each image is a slice of the Topo Map.
- Prosurv Pocket Quads.NET uses the .pcq file to identify the maps and slices. So, when you manually load a Quad sheet (using the Load Quad Sheet menu selection), you're actually loading the .pcq file itself.
- You don't have to worry about the maps, slices, or the pcq file. Everything is handled automatically by Pocket Quads.NET.

## Setting the Path to the Topo Maps

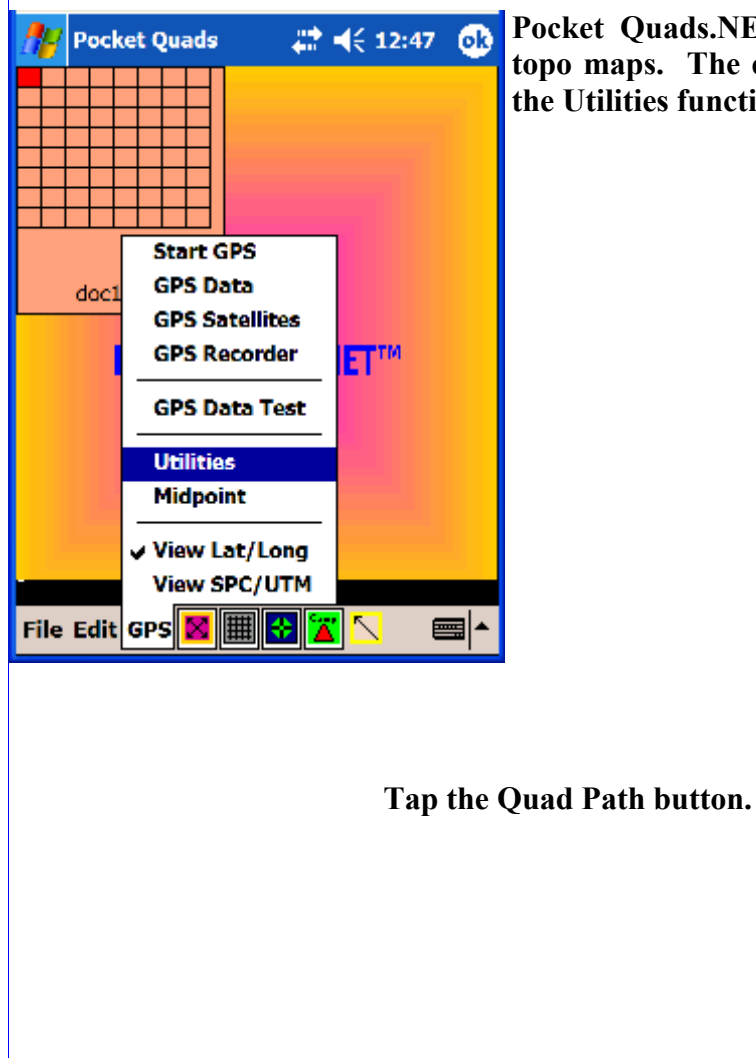

Pocket Quads.NET needs to know the path to the topo maps. The easiest way to set the path is to use the Utilities function located in the GPS Menu.

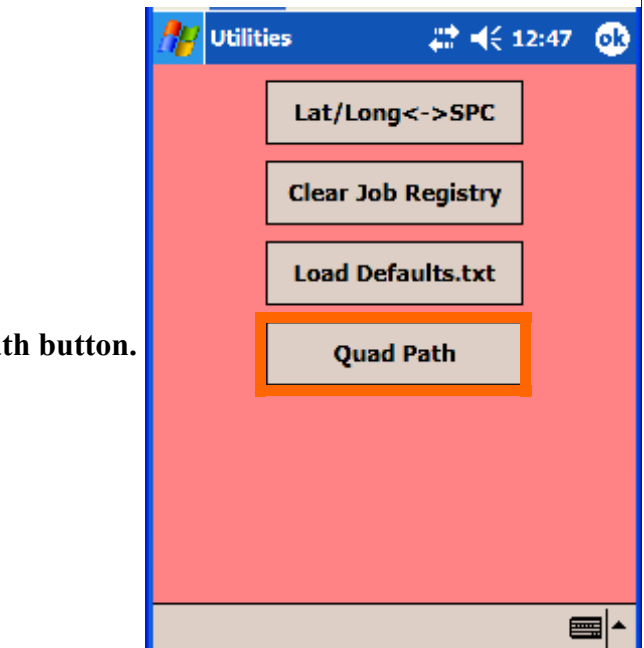

Page 10

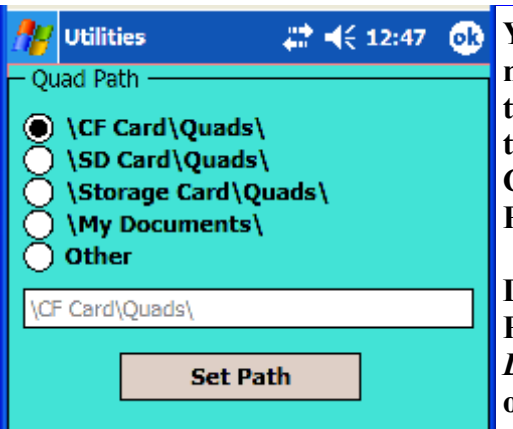

You can select a 'standard path', or set the path manually by tapping 'Other'. If you're unsure about the name of the path to use, you can use ActiveSync® to see the name given to your flash card (such as CF Card or SD Card or Storage Card). Each device or Pocket PC may be different.

Due to the very limited memory capacity of Pocket PC's, storing and using maps within the devices' *My Documents* folder is not recommended (or anywhere on the device itself).

Simply tap the *Set Path* button, and the path to your maps is recorded. This path will remain unchanged until the next time you change it here (the path is stored within the Pocket PC's registry).

You're now ready to see Pocket Quads.NET in Action!

## **Running the GPSTest.txt File**

You can see Pocket Quads.NET in action by running the included GPSTest.txt file. This file contains Latitudes and Longitudes that were actually recorded by Pocket Quads.NET using a Bluetooth GPS Receiver and a Dell Axim X50v Pocket PC.

The *GPS Data Test* function will read a Lat/Long text file and simulate using a GPS Receiver. It simply reads the text file and then operates as if connected to a GPS Receiver.

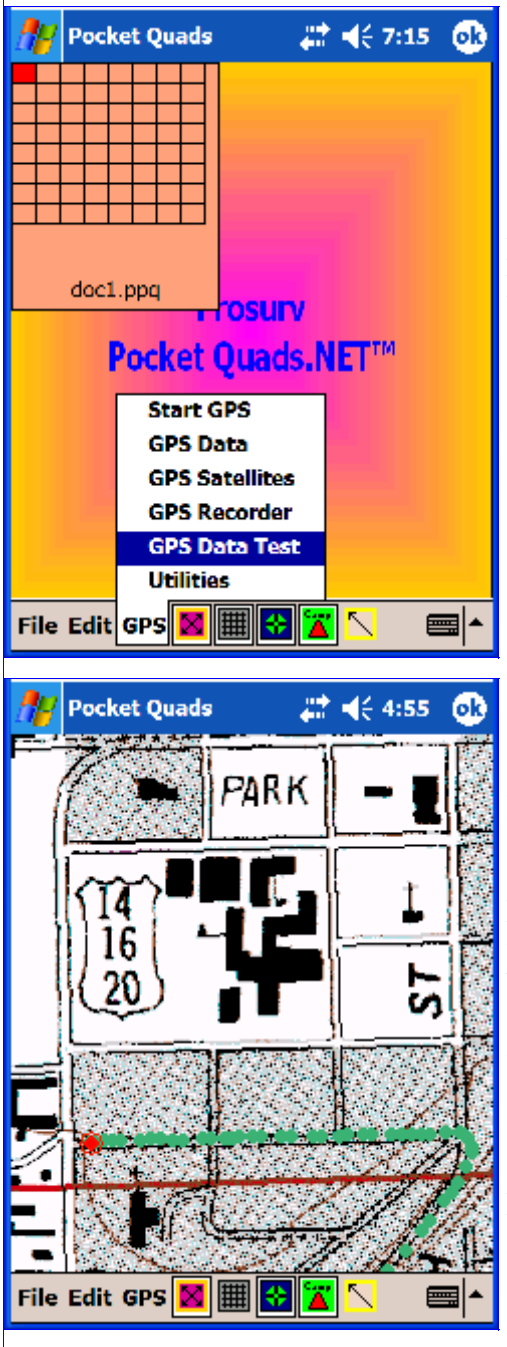

To see this working, tap the GPS Data Test function. *Tap Yes to continue*.

This *GPSTest.txt* file contains about 2 hours of data and was created using Pocket Quads.NET by recording one point per second. The Pocket Quads. NET file was then Exported using the Export—>All Data function. There are over 6700 recorded 'points' in the file.

The GPS Test file starts out at the **Prosurv LLC Cody Office**, then heads East, pulling in to the Albertson's parking lot. From there, we head south to **McDonald's** (to grab a bite to eat).

Next, the GPS tracks us heading West on our way to the North Fork (road leading to the East Entrance of Yellowstone National Park). While still in Cody, we stop at Walmart for some supplies, and fill up the tank at the Cenex gas station.

Finally, we're on our way!

Note that you can zoom and change map scales just like when using your GPS Receiver.

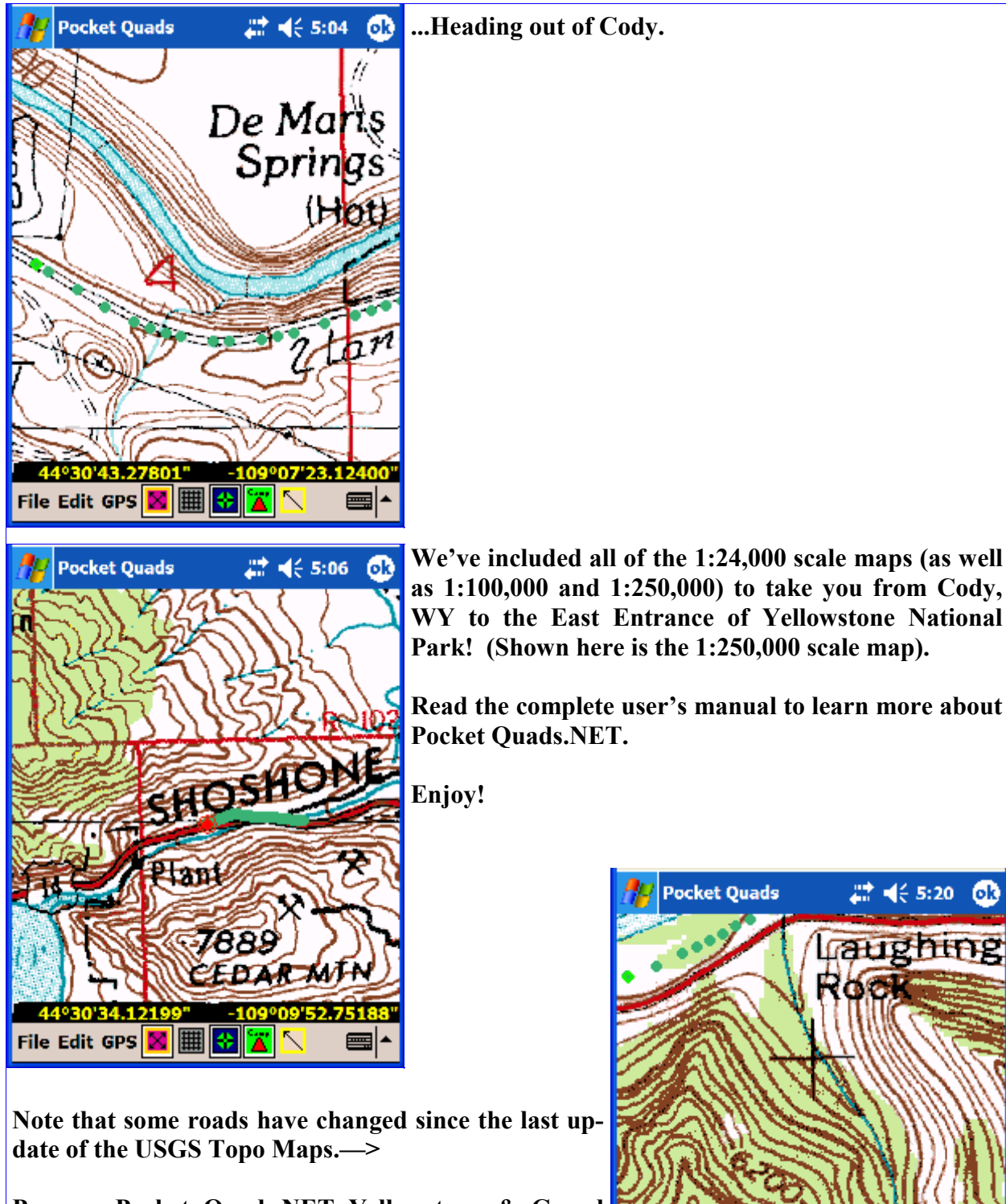

Prosurv Pocket Quads.NET Yellowstone & Grand Teton National Parks Edition includes the latest Topo Maps available from the USGS as of April, 2005.

File Edit GPS